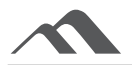

## ASSEMBLY - SMART CONNECT KEYBOARD - IPAD 10.2

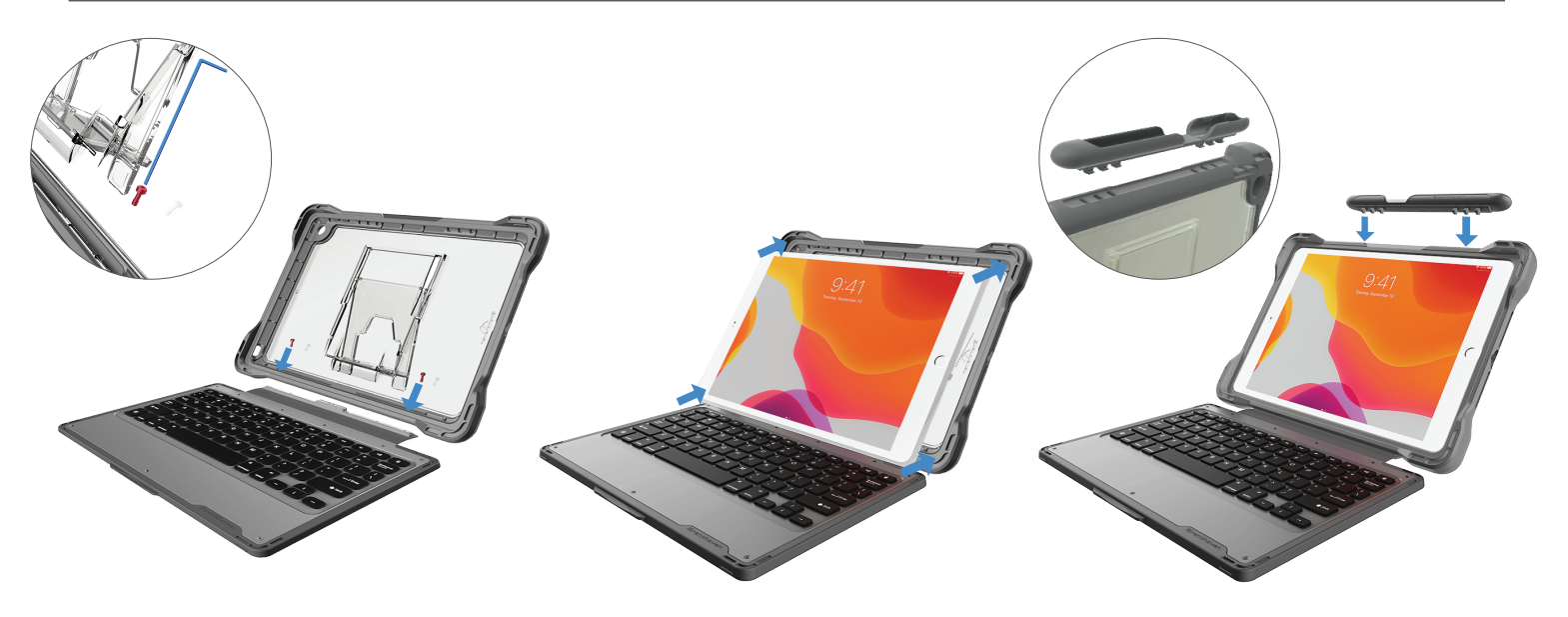

## Optional:

For a permanent fit, use a hex key and two lock-down screws provided to affix the case to the keyboard.

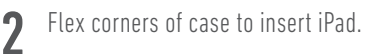

Optional:

Attach Pencil holder to the top of the case. Line up the prongs on the bottom of the pencil holder to the slots on the main case.

**Brenthaven**<sup>®</sup>

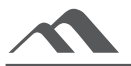

## APP INSTALL - SMART CONNECT KEYBOARD - IPAD 10.2

## APP MAINTAINS COMPATIBILITY WITH IOS UPDATES

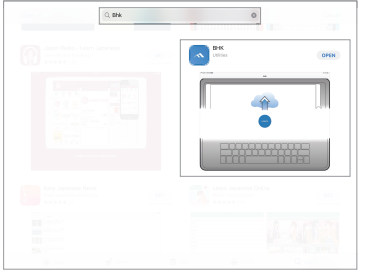

- **1** Go to the Apple Store and search "BHK." The above app should appear.
- Cent Cent
  - **2** Choose the download option.

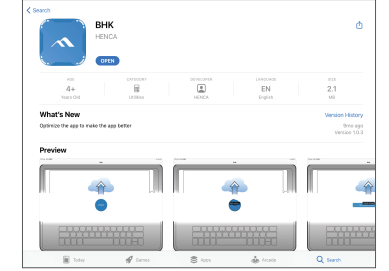

- **3** Once the download is complete, press the Open button.
- 4 The app will appear on the home screen, open the app.

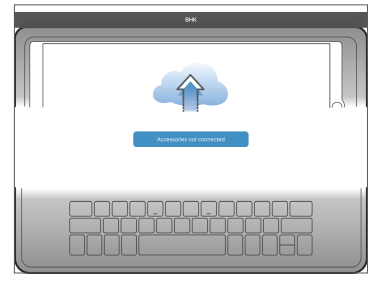

- **5** If the keyboard is not connected to the device and case, connect at this time.
- **6** The app may need to be updated, if this screen appears, press Update.

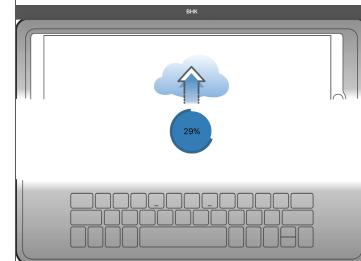

**7** Wait for update to complete.

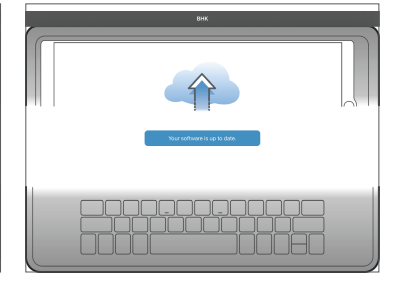

**8** Keyboard is ready to use.

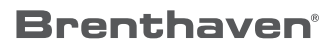